# Οδηγός Χρήσης

# L1954T/L1954TQ

**Δ**ιαβάστε την ενότητα **Σημαντικές Προφυλάξεις** πριν χρησιμοποιήσετε το προϊόν.

Κρατήστε τον Οδηγό Χρήσης (CD) σε ένα μέρος με εύχολη πρόσβαση για μελλοντιχή αναφορά.

Δείτε την ετικέτα στο προϊόν και δώστε αυτές τις πληροφορίες στον αντιπρόσωπό σας όταν χρειάζεστε τεχνική υποστήριξη.

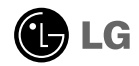

Η παρούσα μονάδα έχει σχεδιαστεί και κατασκευαστεί έτσι, ώστε να διασφαλίζει την προσωπική σας ασφάλεια, ωστόσο, η μη ενδεδειγμένη χρήση ενδέχεται να έχει ως αποτέλεσμα την πρόκληση ηλεκτροπληξίας ή πυρκαγιάς. Προκειμένου να είναι δυνατή η σωστή λειτουργία όλων των προφυλάξεων της οθόνης, τηρήστε τους παρακάτω βασικούς κανόνες για την εγκατάσταση, τη χρήση και την επισκευή της.

### Σχετικά με την ασφάλεια

Χρησιμοποιείτε μόνο το καλώδιο τροφοδοσίας που παρέχεται με αυτήν τη μονάδα. Στην περίπτωση που χρησιμοποιείτε διαφορετικό καλώδιο τροφοδοσίας, βεβαιωθείτε ότι έχει πιστοποιηθεί από τα ισχύοντα εθνικά πρότυπα εάν δεν παρέχεται από τον προμηθευτή. Εάν το καλώδιο τροφοδοσίας είναι ελαττωματικό με οποιονδήποτε τρόπο, επικοινωνήστε με τον κατασκευαστή ή τον πλησιέστερο εξουσιοδοτημένο παροχέα τεχνικής υποστήριξης για να σας το αντικαταστήσει.

Το καλώδιο τροφοδοσίας χρησιμοποιείται ως κύρια συσκευή αποσύνδεσης. Βεβαιωθείτε ότι μετά την εγκατάσταση έχετε εύκολη πρόσβαση στην πρίζα.

Ενεργοποιήστε την οθόνη μόνο από τηγή ρεύματος που επισημαίνεται στις προδιαγραφές αυτού του εγχειριδίου ή που αναφέρονται στην οθόνη. Εάν δεν είστε βέβαιος για τον τύπο τροφοδοσίας που έχετε στο σπίτι σας, συμβουλευτείτε τον αντιπρόσωπό σας.

Οι υπερφορτωμένες πρίζες και τα υπερφορτωμένα καλώδια επέκτασης είναι επικίνδυνα. Επίσης και τα φθαρμένα καλώδια τροφοδοσίας και οι σπασμένες πρίζες. Ενδέχεται να προκαλέσουν ηλεκτροπληξία ή πυρκαγιά. Ζητήστε από τον τεχνικό σας καινούριο.

Μην ανοίγετε την οθόνη.

- Στη συσκευή δεν περιέχονται εξαρτήματα τα οποία μπορούν να επισκευαστούν από τον χρήστη.
- Ακόμη και όταν η οθόνη είναι εκτός λειτουργίας δέχεται επικίνδυνα υψηλές τάσεις.
- Επικοινωνήστε με τον αντιπρόσωπό σας εάν η οθόνη δεν λειτουργεί κανονικά.

Για να αποφύγετε τον κίνδυνο τραυματισμού:

- Μην τοποθετείτε την οθόνη σε επικλινές ράφι παρά μόνο εάν την έχετε ασφαλίσει σωστά.
- Χρησιμοποιήστε μόνο το στήριγμα που προτείνεται από τον κατασκευαστή.
- Μην ρίχνετε, κτυπάτε ή πετάτε αντικείμενα/παιχνίδια στην οθόνη.

Μπορεί να προκληθούν τραυματισμοί, βλάβες στο προϊόν και στην οθόνη..

Για να αποφύγετε τον κίνδυνο πυρκαγιάς ή ηλεκτροπληξίας:

- Να απενεργοποιείτε πάντα την οθόνη όταν εγκαταλείπετε το δωμάτιο για μεγάλο χρονικό διάστημα. Μην αφήνετε ποτέ την οθόνη ενεργοποιημένη όταν δεν είστε στο σπίτι.
- Μην αφήνετε τα παιδιά να ρίχνουν αντικείμενα στις εσοχές της οθόνης. Ορισμένα από τα εσωτερικά εξαρτήματα έχουν επικίνδυνα υψηλές τάσεις.
- Μην προσθέτετε εξαρτήματα που δεν έχουν σχεδιαστεί για αυτή την οθόνη.
- Όταν η οθόνη δεν πρόκειται να χρησιμοποιηθεί για μεγάλο χρονικό διάστημα, αποσυνδέστε την από την πρίζα τοίχου.
- Σε περίπτωση βροντών και αστραπών, μην ακουμπάτε ποτέ το καλώδιο τροφοδοσίας και το καλώδιο σήματος, επειδή μπορεί να είναι πολύ επικίνδυνα. Υπάρχει κίνδυνος ηλεκτροπληξίας.

### Κατά την εγκατάσταση

Μην τυλίγετε τίποτα με το καλώδιο τροφοδοσίας, μην τοποθετείτε τίποτα πάνω του και μην τοποθετείτε την οθόνη σε σημεία όπου το καλώδιο τροφοδοσίας ενδέχεται να καταστραφεί.

Μην χρησιμοποιείτε την οθόνη κοντά σε νερό, για παράδειγμα, κοντά σε μπανιέρα, νιπτήρα, νεροχύτη κουζίνας, σωλήνα πλυντηρίου, σε υγρό υπόγειο ή κοντά σε πισίνα. Οι οθόνες διαθέτουν οπές εξαερισμού για να εκλύεται η θερμότητα που συσσωρεύεται κατά τη λειτουργία. Εάν αυτές οι οπές είναι καλυμμένες, η συσσωρευμένη θερμότητα μπορεί να προκαλέσει σφάλματα που ενδέχεται να προκαλέσουν πυρκαγιά. Για αυτόν το λόγο, ΠΟΤΕ:

- Μην φράζετε ποτέ τις οπές εξαερισμού τοποθετώντας την οθόνη πάνω σε κρεβάτι, καναπέ, χαλί, κ.λπ.
- Μην τοποθετείτε την οθόνη σε ενσωματωμένο περίβλημα εκτός εάν παρέχεται επαρκής εξαερισμός.
- Μην καλύπτετε τις οπές με ύφασμα ή άλλο υλικό.
- Μην τοποθετείτε την οθόνη κοντά ή πάνω από καλοριφέρ ή πηγή θερμότητας.
- Η συσκευή απομόνωσης τροφοδοσίας αποτελεί την ίδια την τροφοδοσία και αυτή η συσκευή πρέπει να τοποθετείται σε σημείο με εύκολη πρόσβαση.

Μην τρίβετε ή χτυπάτε την οθόνη LCD ενεργής μήτρας με σκληρό αντικείμενο γιατί αυτό ενδέχεται να γδάρει, να παραμορφώσει ή να καταστρέψει μόνιμα την οθόνη.

Μην πιέζετε την οθόνη LCD με το δάχτυλό σας για μεγάλο χρονικό διάστημα γιατί αυτό μπορεί να προκαλέσει είδωλα στην οθόνη.

Ορισμένες ατέλειες των κουκίδων ενδέχεται να εμφανίζονται ως κόκκινα, πράσινα ή μπλε στίγματα στην οθόνη.

Ωστόσο, αυτό δεν θα έχει κανέναν αντίκτυπο ή καμιά επίπτωση στην απόδοση της οθόνης.

Εάν είναι δυνατόν, χρησιμοποιήστε την προτεινόμενη ανάλυση για να έχετε την καλύτερη ποιότητα εικόνας για την οθόνη LCD σας. Εάν χρησιμοποιήσετε την οθόνη με ανάλυση διαφορετική από την προτεινόμενη, ενδέχεται να εμφανιστούν στην οθόνη ορισμένες κλιμακωμένες ή επεξεργασμένες εικόνες. Ωστόσο, αυτό είναι χαρακτηριστικό της συσκευής προβολής LCD σταθερής ανάλυσης.

### Κατά τον καθαρισμό

- Αποσυνδέστε την οθόνη πριν να καθαρίσετε την πρόσοψη της οθόνης.
- Χρησιμοποιήστε ένα νωπό (όχι βρεγμένο) ύφασμα. Μην χρησιμοποιείτε φιάλη με συμπιεσμένο αέρα απευθείας στην οθόνη γιατί ο ψεκασμός μπορεί να προκαλέσει ηλεκτροπληξία.

### Κατά τη συσκευασία

 Μην πετάτε το κουτί και τα υλικά συσκευασίας. Μπορείτε να τα χρησιμοποιήσετε για να μεταφέρετε τη μονάδα. Όταν μεταφέρετε τη μονάδα σε μια άλλη τοποθεσία, συσκευάστε την ξανά χρησιμοποιώντας την αρχική της συσκευασία.

### Ασφαλής απόρριψη

- Η λάμπα φθορισμού που χρησιμοποιείται σε αυτό το προϊόν περιέχει μια μικρή ποσότητα υδραργύρου.
- Μην πετάτε αυτό το προϊόν μαζί με τα υπόλοιπα οικιακά απορρίμματα.
   Η απόρριψη του προϊόντος πρέπει να γίνεται σύμφωνα με τους ισχύοντες τοπικούς κανονισμούς.

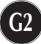

# Σύνδεση της οθόνης

 Ποιν ουθμίσετε την οθόνη, βεβαιωθείτε ότι η οθόνη, ο υπολογιστής και οι άλλες συνδεδεμένες συσκευές είναι απενεογοποιημένες.

# Σύνδεση της βάσης στήριξης

- 1. Τοποθετήστε την οθόνη σε ένα μαλακό ύφασμα, με την πρόσοψη στραμμένη προς τα κάτω.
- Συνδέστε το Στέλεχος της βάσης στο προϊόν με τη σωστή κατεύθυνση, όπως φαίνεται στην εικόνα.

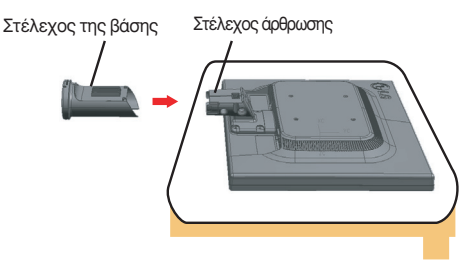

3. Συνδέστε τη Βάση στήριξης στο Στέλεχος της βάσης με τη σωστή κατεύθυνση.

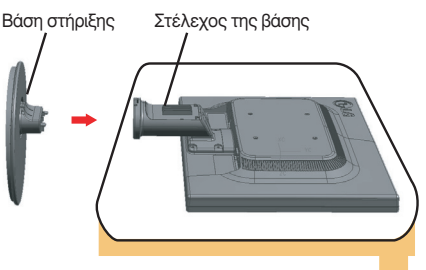

4. Εισάγετε το διακοσμητικό κάλυμμα του καλωδίου στο στέλεχος της βάσης προς τη σωστή κατεύθυνση.

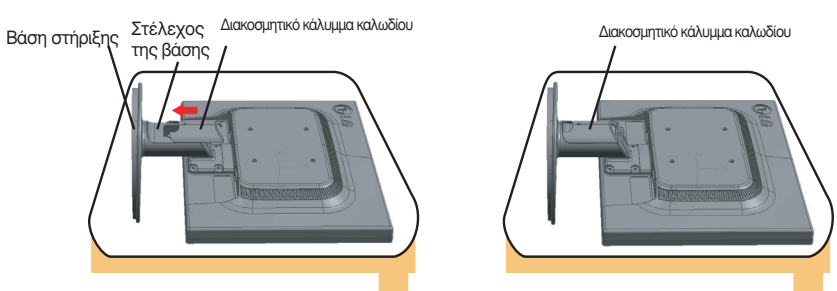

 Μετά τη συναρμολόγηση, σηκώστε με προσοχή την οθόνη και στρέψτε την έτσι ώστε να κοιτάτε την πρόσοψή της.

### Σημαντικό

- Η εικόνα παρουσιάζει τον γενικό τρόπο σύνδεσης. Η οθόνη σας μπορεί να διαφέρει από την οθόνη της εικόνας.
- ΖΜην μεταφέρετε το προϊόν ανάποδα κρατώντας μόνο τη βάση στήριξης. Το προϊόν ενδέχεται να πέσει και να υποστεί ζημιά ή να τραυματίσει τα πόδια σας.

# Αποσυναρμολόγηση της βάσης

 Τοποθετήστε ένα μαξιλάρι ή ένα μαλακό ύφασμα σε μια επίπεδη επιφάνεια.

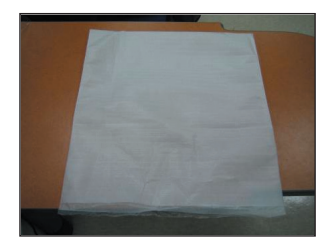

 Τοποθετήστε την οθόνη επάνω στο μαξιλάρι ή το μαλακό ύφασμα με την πρόσοψη στραμμένη προς τα κάτω.

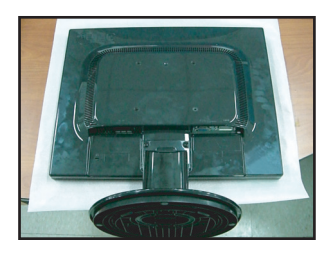

3. Μετακινήστε το διακοσμητικό κάλυμμα του καλωδίου έξω από το στέλεχος της βάσης.

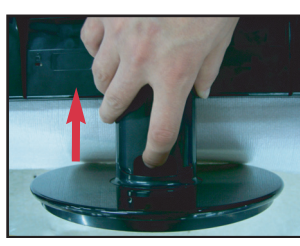

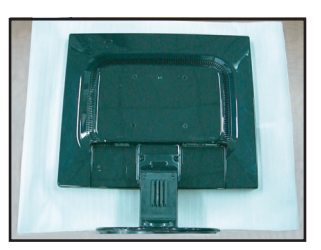

 Σπρώχνοντας την ασφάλεια προς τα μέσα, αφαιρέστε τη βάση στήριξης από το στέλεχος της βάσης.

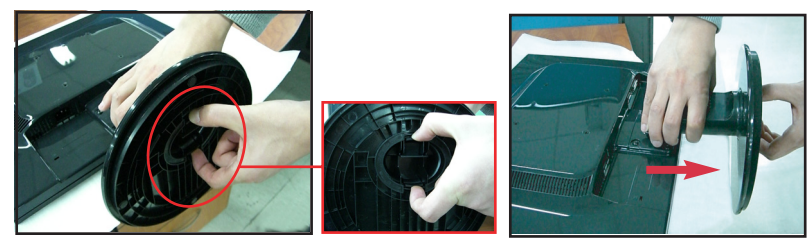

 Τραβήξτε ελαφρά τον κορμό της στήριξης για να τον διαχωρίσετε από το αρθρωτό κάλυμμα.

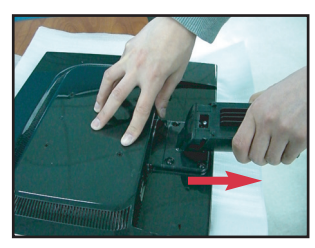

 Πριν από τη ρύθμιση της οθόνης, θεθαιωθείτε ότι η τροφοδοσία της οθόνης, του υπολογιστή και των υπόλοιπων συνδεδεμένων συσκευών είναι απενεργοποιημένη.

# Τοποθέτηση της οθόνης

- Ρυθμίστε τη θέση της οθόνης με διάφορους τρόπους προκειμένου να επιτύχετε τη μέγιστη άνεση.
  - Δυνατότητα κλίσης : -5° ~20°

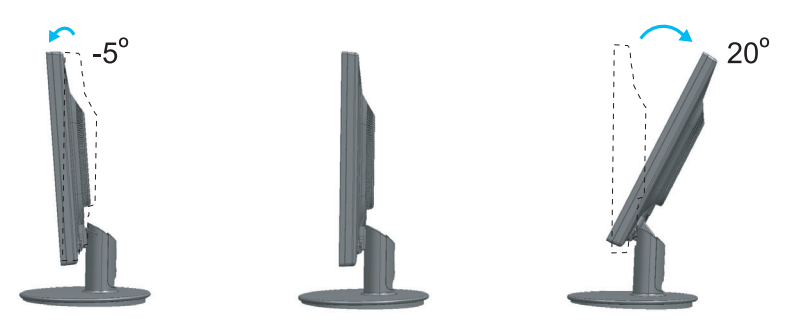

### Εργονομία

Για να πετύχετε μια εργονομική και άνετη θέση θέασης, η οθόνη δεν θα πρέπει να έχει κλίση προς τα εμπρός μεγαλύτερη από 5 μοίρες.

# Χρήση του υπολογιστή

- Βεβαιωθείτε ότι έχετε θέσει εκτός λειτουργίας τον υπολογιστή και το προϊόν. Συνδέστε το καλώδιο όπως φαίνεται στο παρακάτω διάγραμμα από το ① προς το ②.
- Συνδέστε το καλώδιο DVI
- Β Συνδέστε το καλώδιο Dsub (PC)
- Συνδέστε το καλώδιο Dsub (Mac)

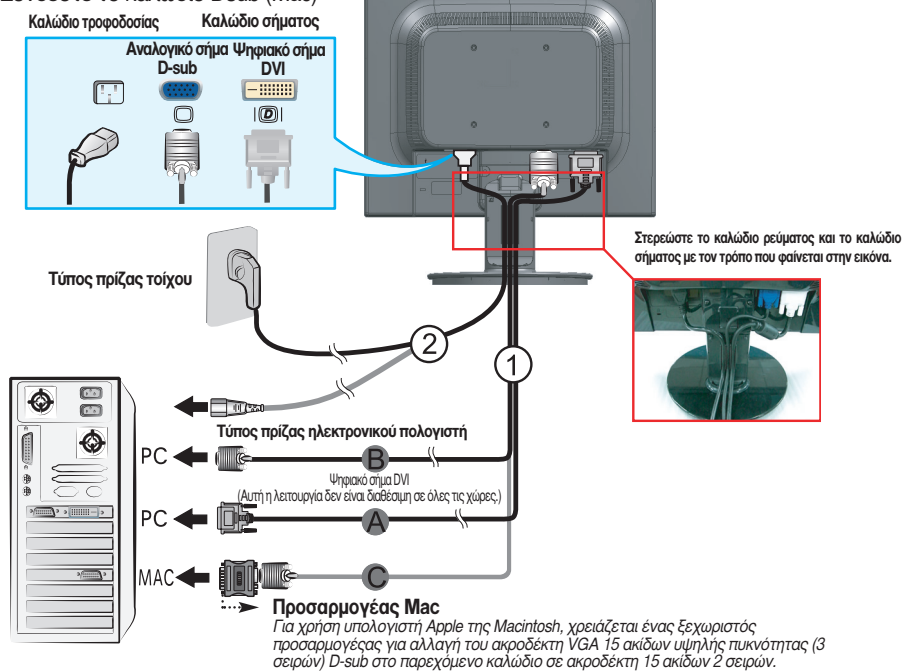

Εισάγετε το διακοσμητικό κάλυμμα του καλωδίου στο στέλεχος της βάσης προς τη σωστή κατεύθυνση.

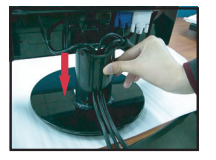

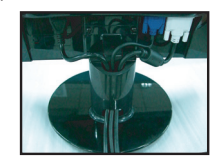

3. Πατήστε το κουμπί στην πρόσοψη της οθόνης για να τη θέσετε σε λειτουργία. Όταν ενεργοποιηθεί η οθόνη, εκτελείται αυτόματα η λειτουργία "Self Image Setting Function" (Αυτόματη ρύθμιση εικόνας). (Μόνο σε κατάσταση λειτουργίας αναλογικό σήμα)

ΔΙΑΔΙΚΑΣΙΑ ΑΥΤΟΜΑΤΗΣ ΡΥΘΜΙΣΗΣ ΕΙΚΟΝΑΣ

### ΣΗΜΕΙΩΣΗ

Τι είναι η λειτουργία 'Self Image Setting Function'; Αυτή η λειτουργία παρέχει στο χρήστη τις καλύτερες δυνατές ρυθμίσεις προβολής εικόνας. Όταν ο χρήστης συνδέει την οθόνη για πρώτη φορά, η λειτουργία αυτή προσαρμόζει αυτόματα την προβολή στις βέλτιστες ρυθμίσεις για μεμονουμένα σήματα εισόδου. Λειτουργία AUTO/SET (Auτόματη ρύθμιση/Επιλογή); Όταν αντιμετωπίζετε προβλήματα όπως θολή οθόνη, θολά γράμματα, τρεμότιαιγμα οθόνης ή οθόνη με κλίση κατά τη χρήση της συσκευής ή αφότου αλλάξετε την ανάλυση της οθόνης, πατήστε το κουμπί της λειτουργίας AUTO/SET για να βελτιώσετε την ανάλυση.

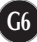

# Στοιχεία ελέγχου στην πρόσοψη

| CZ ZOOMING | MENU /-E | NGINE SOURC | E AUTO/SET | Ģ | ) |   |
|------------|----------|-------------|------------|---|---|---|
|            |          |             |            |   |   | ) |
| 0          | 2        | 6           | 4          | 5 | 6 |   |

|                                                                                                    | Στην τρέχουσα εμφάνιση, χρησιμοποιώντας το πλήκτρο 'ez<br>Zooming' η ανάλυση της οθόνης μειώνεται κατά ένα βήμα.<br>Χρησιμοποιώντας το πλήκτρο 'ez Zooming' ακόμη μία φορά η<br>ανάλυση της οθόνης επιστρέφει στην αρχική της εμφάνιση.                                                                                                    |  |  |
|----------------------------------------------------------------------------------------------------|----------------------------------------------------------------------------------------------------|--|--|
|                                                                                                    | *Με ένα πάτημα του πλήκτρου ez-zoom, μπορείτε να ρυθμίσετε με<br>ακρίβεια την καλύτερη επιθυμητή ανάλυση, ενώ είναι δυνατό να<br>μεγεθύνετε το μέγεθος των χαρακτήρων και των εικόνων για τους<br>ηλικιωμένους που δεν έχουν καλή όραση, για τις συζύγους που δεν<br>γνωρίζουν καλά τη χρήση του υπολογιστή καθώς και για τα παιδιά.                                                                                                    |  |  |
| <ul> <li>Η ανάλυση για τη λειτ<br/>1280 x 1024, 1024 x 7</li> <li>Η μέθοδος ρύθμισης μπα<br/>κάρτα οθόνης. Στην περ<br/>κατασκευαστή του υπολ</li> </ul> | ουργία ΕΖ ΖΟΟΜΙΝG είναι<br>68, 800 x 600<br>ορεί να διαφέρει ανάλογα με το λειτουργικό σύστημα ή την<br>ιπτωση αυτή, παρακαλούμε επικοινωνήστε με τον<br>ογιστή ή της κάρτας οθόνης.                                                                                                    |  |  |
| <b>2</b> Κουμπί <b>ΜΕΝ</b> υ                                                                                                    | Χρησιμοποιήστε αυτό το κουμπί για να ξεκινήσετε ή να<br>τερματίσετε τη λειτουργία On Screen Display (Εμφάνιση<br>ρυθμίσεων στην οθόνη).                                                                                                    |  |  |
| OSD NPOTATEYMENO<br>OSD ENEPPO                                                                                                    | OSD LOCKED/UNLOCKED (ΚΚΛΕΙΔΩΜΑ/ΞΕΚΛΕΙΔΩΜΑ OSD)<br>Αυτή η λειτουργία σας επιτρέπει να κλειδώσετε τις τρέχουσες<br>ρυθμίσεις ελέγχου έτσι ώστε να αποφευχθεί η κατά λάθος<br>αλλαγή τους.<br>Πατήστε και κρατήστε πατημένο το κουμπί MENU (Μενού) για<br>αρκετά δευτερόλεπτα. Θα εμφανιστεί το μήνυμα "OSD<br>LOCKED".<br>Μπορείτε να ξεκλειδώσετε τις ρυθμίσεις ελέγχου OSD<br>οποιαδήποτε στιγμή πατώντας το κουμπί MENU (Μενού) για<br>αρκετά δευτερόλεπτα. Πρέπει να εμφανιστεί το μήνυμα "OSD<br>UNLOCKED". |  |  |

| <b>Β</b> Κουμπί - +                                               | Χρησιμοποιήστε αυτά τα κουμπιά για να επιλέξετε ή να<br>ρυθμίσετε λειτουργίες στην οθόνη OSD (On Screen<br>Display).                                                                                                    |  |  |  |
|-------------------------------------------------------------------|----------------------------------------------------------------------------------------------------|--|--|--|
| - <i>f</i> -engine                                                | Για περισσότερες πληροφορίες, ανατρέξτε στη σελίδα G1                                                                                                    |  |  |  |
|                                                                   |                                                                                                    |  |  |  |
| + SOURCE                                                          | Χρησιμοποιήστε αυτό το κουμπί για να ενεργοποιήσετε<br>τη σύνδεση D-Sub ή τη σύνδεση DVI. Αυτή η λειτουργία<br>χρησιμοποιείται όταν στην οθόνη είναι συνδεδεμένοι δύο<br>υπολογιστές. Η προεπιλεγμένη ρύθμιση είναι D-Sub.                                                                                                    |  |  |  |
| 4 Κουμπιά ΑυτΟ/SET                                                | Χρησιμοποιήστε αυτό το κουμπί για να<br>καταχωρήσετε μια επιλογή στις ρυθμίσεις που<br>εμφανίζονται στην οθόνη.                                                                                                    |  |  |  |
|                                                                   | ΑΥΤΟΜΑΤΗ ΠΡΟΣΑΡΜΟΓΗ ΕΙΚΟΝΑΣ                                                                                                    |  |  |  |
|                                                                   |                                                                                                    |  |  |  |
| ΔΙΑΔΙΚΑΣΙΑ ΑΥΤΟΜΑΤΟΥ<br>ΚΑΘΟΡΙΣΜΟΥ ΕΙΚΟΝΑΣ                        | Όταν επιλέγετε τις ρυθμίσεις της οθόνης σας,<br>πατάτε πάντα το κουμπί <b>AUTO/SET</b> πριν ανοίξετε<br>το σύστημα On Screen Display (Εμφάνιση<br>ρυθμίσεων στην οθόνη). Με αυτόν τον τρόπο θα<br>ρυθμίσετε αυτόματα την εικόνα της οθόνης<br>επιλέγοντας τις ιδανικές ρυθμίσεις για το τρέχον<br>μέγεθος ανάλυσης της οθόνης (τρόπος προβολής).<br>Η καλύτερη κατάσταση προβολής είναι: <b>1280 x 1024</b>                                                                                         |  |  |  |
| Διαδικαεία αντοματογ<br>καθοριεμογ εικομαζ<br>δ Κουμπί λειτουργία | <ul> <li>Όταν επιλέγετε τις ρυθμίσεις της οθόνης σας, πατάτε πάντα το κουμπί AUTO/SET πριν ανοίξετε το σύστημα On Screen Display (Εμφάνιση ρυθμίσεων στην οθόνη). Με αυτόν τον τρόπο θα ρυθμίσετε αυτόματα την εικόνα της οθόνης επιλέγοντας τις ιδανικές ρυθμίσεις για το τρέχον μέγεθος ανάλυσης της οθόνης (τρόπος προβολής). Η καλύτερη κατάσταση προβολής είναι: 1280 x 1024</li> <li><b>ξ</b> Χρησιμοποιήστε αυτό το κουμπί για να ενεργοποιήσετε ή να απενεργοποιήσετε την οθόνη.</li> </ul> |  |  |  |

# Ρύθμιση οθόνης

Η εχτέλεση αλλαγών στο μέγεθος της ειχόνας, τη θέση χαι τις παραμέτρους λειτουργίας της είναι εύχολη και γρήγορη με το σύστημα ελέγχου της λειτουργίας On Screen Display (Εμφάνιση ρυθμίσεων στην οθόνη). Παραχάτω δίνεται ένα σύντομο και εύχολο παράδειγμα για να εξοιχειωθείτε με τη χρήση των στοιχείων ελέγχου.

Η παραχάτω ενότητα είναι μια σύνοψη των διαθέσιμων ουθμίσεων χαι επιλογών που μπορείτε να χάνετε χρησιμοποιώντας το σύστημα OSD.

### ΣΗΜΕΙΩΣΗ

Αφήστε την οθόνη να σταθεροποιηθεί για τουλάχιστον 30 λεπτά πριν να κάνετε οποιεσδήποτε αλλανές στην εικόνα.

Για να κάνετε αλλαγές στο σύστημα On Screen Display (Εμφάνιση ρυθμίσεων στην οθόνη), ακολουθήστε τα παρακάτω βήματα:

$$MENU \rightarrow - + \rightarrow AUTO/SET \rightarrow - + \rightarrow MENU$$

- Πατήστε το κουμπί MENU και το κύριο μενού της λειτουργίας OSD ป εμφανίζεται στην οθόνη.
- 2 Για να μεταβείτε σε ένα στοιχείο ελέγχου, χρησιμοποιήστε τα κουμπιά ή +. Όταν επισημαίνεται το εικονίδιο που θέλετε, πατήστε το κουμπί AUTO/SET.

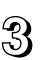

Χρησιμοποιήστε τα κουμπιά - /+ για ρυθμίσετε την εικόνα στο επιθυμητό 🕄 επίπεδο. Χρησιμοποιήστε το κουμπί AUTO/SET για να επιλέξετε άλλα στοιχεία υπομενού.

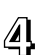

Πατήστε το κουμπί ΜΕΝυ μία φορά για να επιστρέψετε στο κύριο μενού 🖉 και να επιλέξετε μια άλλη λειτουργία. Πατήστε το κουμπί MENU δύο φορές για να βγείτε από το μενού OSD.

Ο παραχάτω πίναχας υποδειχνύει όλα τα μενού των στοιχείων ελέγχου χαι των ουθμίσεων της λειτουργίας OSD.

| Κύριο μενού                                                                                      | Δευτερεύον μενού    |           | A | D | Περιγραφή                                      |  |
|--------------------------------------------------------------------------------------------------|---------------------|-----------|---|---|------------------------------------------------|--|
| EIKONA                                                                                           | ΦΩΤΕΙΝΟΤΗΤΑ         |           |   |   | Για ούθυιση της                                |  |
|                                                                                                  | ΑΝΤΙΘΕΣΗ            |           |   |   | φωτεινότητας και της                           |  |
|                                                                                                  | ΔΙΟΡΘΩΣΗ            | ΓΑΜΜΑ     |   |   | αντίθεσης στην οθόνη                           |  |
|                                                                                                  |                     | sRGB      |   |   |                                                |  |
| ΧΡΩΜΑ                                                                                            | ΠΡΟΡΥΘ              | 6500K     |   |   |                                                |  |
|                                                                                                  | ΜΙΣΕΙΣ              | 9300K     |   |   | τια προσαρμογή των<br>χρωμάτων της οθόνης      |  |
|                                                                                                  | KOKKINO             |           |   |   | , , , , , , , , , , , , , , , , , , ,          |  |
|                                                                                                  | ΠΡΑΣΙΝΟ             |           |   |   |                                                |  |
|                                                                                                  | ΜΠΛΕ                |           |   |   |                                                |  |
| ΘΕΣΗ                                                                                             | OPIZONTIA           | A         |   |   | Για ρύθμιση της θέσης της                      |  |
|                                                                                                  | KAΘETH              |           |   |   | οθόνης                                         |  |
| ΧΡΟΝΙΣΜΟΣ                                                                                        | ΡΥΘΜΟΣ              |           |   |   | Για βελτίωση της                               |  |
|                                                                                                  | ΦΑΣΗ                |           |   |   | καθαροτητάς και της<br>σταθερότητας της οθόνης |  |
| EYKPINEIA                                                                                        |                     |           |   |   |                                                |  |
| ρυθμίσεις                                                                                        | ΓΛΩΣΣΑ              |           |   |   | Για προσαρμογή της                             |  |
|                                                                                                  | ΘEΣH OSD            | OPIZONTIA |   |   | κατάστασης της οθόνης για                      |  |
|                                                                                                  | MENOY               | KAØETH    |   |   | ένα λειτουργικό περιβάλλον                     |  |
|                                                                                                  | ΕΞΙΣΟΡΡΟΠΗΣΗ ΛΕΥΚΟΥ |           |   |   | χριστη                                         |  |
|                                                                                                  | ΕΝΔΕΙΞΗ ΛΕ          | ΙΤΟΥΡΓΙΑΣ |   |   |                                                |  |
|                                                                                                  | ΕΡΓΟΣΤΑΣΙΑΚΕΣ ΡΥΘΜ  |           |   |   |                                                |  |
| FLATRON                                                                                          | TAINIA/KEIMI        | ENO       |   |   | Για να επιλέξετε ή να                          |  |
| F-ENGINE                                                                                         | ΧΡΗΣΤΗΣ             |           |   |   | προσαρμόσετε τις επιθυμητές                    |  |
|                                                                                                  | ΦΥΣΙΟΛΟΓΙΚΟ         |           |   |   | ρυθμισεις εικονάς.                             |  |
| <ul> <li>Με δυνατότητα ούθμισης</li> <li>Α : Αναλογικό σήμα</li> <li>D : Ψηφιακό σήμα</li> </ul> |                     |           |   |   |                                                |  |

### ΣΗΜΕΙΩΣΗ

■ Η σειρά των εικονιδίων ενδέχεται να διαφέρει ανάλογα με το μοντέλο (G10~G14).

Έχετε δει τη διαδιχασία επιλογής και ούθμισης ενός στοιχείου χοησιμοποιώντας το σύστημα OSD. Παρακάτω θα δείτε τα εικονίδια, τα ονόματα και τις περιγραφές των εικονιδίων όλων των στοιχείων που εμφανίζονται στο Μενού.

Πιέστε το κουμπί MENU για να εμφανιστεί το κύριο μενού ρυθμίσεων OSD.

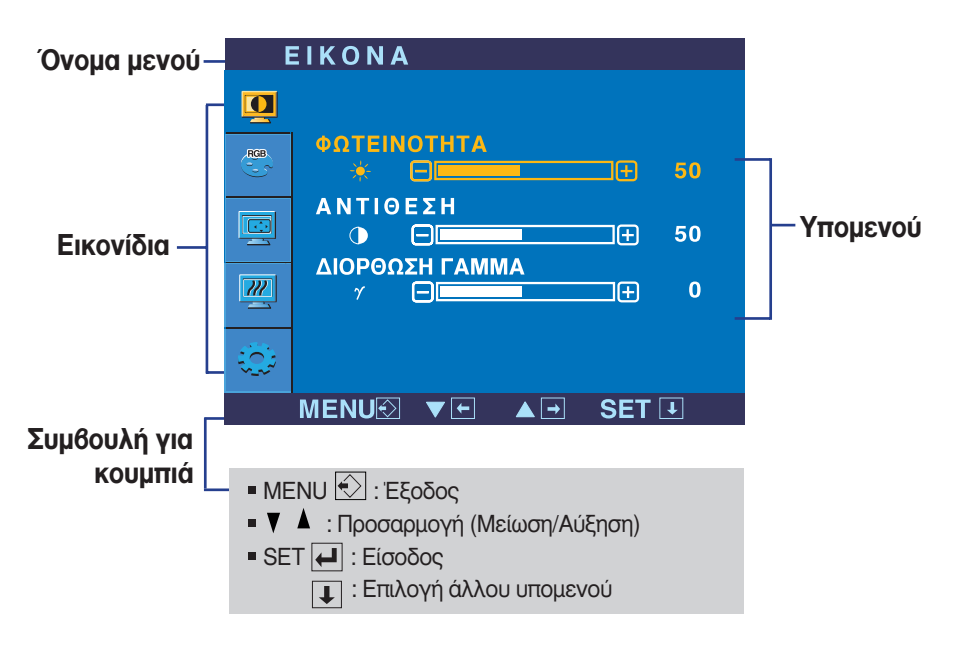

### ΣΗΜΕΙΩΣΗ

 Οι γλώσσες του μενού της οθόνης (OSD (On Screen Display)) ενδέχεται να διαφέρουν από αυτές που αναφέρονται στο εγχειρίδιο οδηγιών.

# Επιλογή και ρυθμίσεις της λειτουργίας On Screen Display (OSD)

| Κύριο με                                                                                                    | ενού Δ                              | ευτερεύον μενού   | Περιγραφή                                                                                                    |
|----------------------------------------------------------------------------------------------------|-------------------------------------|-------------------|----------------------------------------------------------------------------------------------------|
|                                                                                                    | EIKONA                              |                   |                                                                                                    |
| ΕΙΚΟΝΑ<br>Ο<br>ΑΔΑ ΦΩΤΕΙΝΟΤΗΤ                                                                                                    | A                                   | ΦΩΤΕΙΝΟΤΗΤΑ       | Για ρύθμιση της φωτεινότητας της<br>οθόνης.                                                                                                    |
| ΑΝΤΙΘΕΣΗ                                                                                                    |                                     | ΑΝΤΙΘΕΣΗ          | Για ρύθμιση της αντίθεσης της οθόνης.                                                                                                    |
|                                                                                                    |                                     | ΔΙΟΡΘΩΣΗ<br>ΓΑΜΜΑ | Για ρύθμιση της τιμής γάμα50/0/50<br>Στην οθόνη, οι υψηλές τιμές γάμα έχουν<br>αποτέλεσμα την προβολή<br>ανοιχτόχρωμων εικόνων και οι τιμές με |
| <ul> <li>MENO : Εδ</li> <li>Mείωο</li> <li>Δ : Αύξηο</li> <li>SET : Επιλ</li> </ul>                                                                                                    | τοοος<br>ση<br>ση<br>.ογή άλλου υπο | μενού             | χαμηλές τιμές γάμα έχουν αποτέλεσμα<br>των προβολή εικόνων με υψηλή<br>αντίθεση.                                                               |
| XPΩMA                                                                                                    | ΧΡΩΜΑ                               | ΠΡΟΡΥΘΜΙΣΕΙΣ      | Για επιλογή του χρώματος της οθόνης.<br>• sRGB: Ρυθμίστε το χρώμα της<br>οθόνης ώστε να συμφωνεί                                               |
|                                                                                                    | EIZ<br>E 6500K 9300K<br>→ → → 50    |                   | με την τυπικη προοιαγραφη<br>χρωμάτων sRGB.<br>• 6500K: Ανοιχτή κόκκινη απόχρωση.<br>• 9300K: Ανοιχτή γαλάζια απόχρωση.                        |
|                                                                                                    | ]⊕ 50                               | KOKKINO           | Ρυθμίστε τα δικά σας επίπεδα κόκκινου<br>χρώματος.                                                                                             |
| MENU⊗ ▼⊡                                                                                                    | □ <b>▲</b> = set                    | ΠΡΑΣΙΝΟ           | Ρυθμίστε τα δικά σας επίπεδα πράσινου<br>χρώματος.                                                                                             |
| <ul> <li>Mείωα</li> <li>Aύξηα</li> <li>SET : Επιλ</li> </ul>                                                                                                    | ση<br>ση<br>.ογή άλλου υπο          | ΜΠΛΕ μενού        | Ρυθμίστε τα δικά σας επίπεδα μπλε<br>χρώματος.                                                                                                 |
|                                                                                                    | ΘΕΣΗ                                |                   |                                                                                                    |
|                                                                                                    | € 50                                | OPIZONTIA         | Για μετακίνηση της εικόνας αριστερά<br>και δεξιά.                                                                                              |
|                                                                                                    | ● 50<br>▲ ● SET I                   | КАӨЕТН            | Για μετακίνηση της εικόνας επάνω και<br>κάτω.                                                                                                  |
| <ul> <li>MENU : Έξ</li> <li> (Εξμαία)</li> <li> (Εξμαία)</li> <li> (Εξμαία)</li> <li> (Εξμαία)</li> <li>(Εξμαία)</li> <li>(Εξ</li></ul> | ξοδος<br>ση<br>ση<br>ογή άλλου υπο  | μενού             |                                                                                                    |

# Επιλογή και ρυθμίσεις της λειτουργίας On Screen Display (OSD)

| Κύριο μενού Δει                                                                                                    | ιτερεύον μει                                                   | νού Περιγραφή                                                                                                    |
|----------------------------------------------------------------------------------------------------|----------------------------------------------------------------|----------------------------------------------------------------------------------------------------|
| ΧΡΟΝΙΣΜΟΣ                                                                                                    |                                                                |                                                                                                    |
| ΧΡΟΝΙΣΜΟΣ           ΡΥΘΜΟΣ           Ιω           ΦΑΣΗ                                                                                                    | ΡΥΘ <b>Μ</b> ΟΣ                                                | Για ελαχιστοποίηση των κάθετων γραμμών<br>ή λωρίδων που εμφανίζονται στο φόντο της<br>οθόνης. Θα αλλάξει επίσης το οριζόντιο<br>μέγεθος της οθόνης.                                                                                                    |
|                                                                                                    | ΦΑΣΗ                                                           | Για ρύθμιση της εστίασης της οθόνης. Αυτό<br>το στοιχείο σας επιτρέπει να απαλείφετε<br>τυχόν θόρυβο που εμφανίζεται στην εικόνα<br>καθώς και να καθαρίζετε την προβολή των<br>χαρακτήρων.                                                                                                    |
| <ul> <li>ΜΕΝΟ : Εξοοος</li> <li>Υ : Μείωση</li> <li>Δ : Αύξηση</li> <li>SET : Επιλογή άλλου υπομε</li> </ul>                                                                                                    | <b>EYKPINE</b><br>voú                                          | ΙΑ Για ρύθμιση της ευκρίνειας στην εικόνα.                                                                                                    |
| Ο ΕΙΣ                                                                                                    | ΓΛΩΣΣΑ                                                         | Για επιλογή της γλώσσας στην οποία<br>εμφανίζονται τα ονόματα των<br>στοιχείων ελέγχου.                                                                                                    |
|                                                                                                    | oeΣh osd<br>Menoy                                              | Για ρύθμιση της θέσης του παραθύρου<br>OSD στην οθόνη.                                                                                                    |
| Ο       ΓΑΛΣΣΑ       ► ΕΑΛΗΝΙΚΑ         OEEH OSD MENOY       OPIZONTIA         OPIZONTIA       50         KAOETH       50         KAOETH       50         MENUX       •         PY OM ISE IS       Δ         SEISOPPOTHER AETOYPTIAS       >0N         EEISOPPOTHER AETOYPTIAS       >0N         EPTOSTASIAKES PYOM       >0XI | ΕΞΙΣΟΡΡΟΠΗΣΗ<br>Λεγκογ                                         | Αν η έξοδος της κάρτας βίντεο είναι<br>διαφορετική από τις απαιτούμενες<br>προδιαγραφές, το επίπεδο χρώματος μπορεί<br>να υποβαθμιστεί λόγω της παραμόρφωσης του<br>σήματος βίντεο. Χρησιμοποιώντας αυτή τη<br>λειτουργία, το επίπεδο σήματος<br>προσαρμόζεται σύμφωνα με το τυπικό επίπεδο<br>εξόδου της κάρτας βίντεο προκειμένου να<br>παρέχει την καλύτερη δυνατή εικόνα.<br>Ενεργοποιήστε αυτή τη λειτουργία όταν<br>υπάρχουν στην οθόνη λευκά και μαύρα<br>χρώματα. |
| <ul> <li>ΑΝΑΛΟΓΙΚΟ<br/>1280 x 1024 60Hz</li> <li>ΜΕΝUΣ</li> <li>ΜΕΝUΣ</li> <li>Εξοδος</li> <li>Υ : Προσαρμογή</li> <li>Δ : Προσαρμογή</li> <li>SET : Επιλογή άλλου</li> </ul>                                                                                                    | POWER<br>INDICATOR<br>(Ενδεικτική<br>λυχνία<br>τροφοδοσίας)    | Χρησιμοποιήστε αυτήν τη λειτουργία για<br>ρυθμίσετε την ενδεικτική λυχνία τροφοδοσίας<br>στο μπροστινό μέρος της οθόνης σε <b>ΟΝ</b><br>(Ενεργοποιημένη) ή <b>OFF</b> (Απενεργοποιημένη).<br>Αν επιλέξετε <b>OFF</b> , θα απενεργοποιηθεί.<br>Αν τη ρυθμίσετε σε <b>ΟΝ</b> οποιαδήποτε στιγμή, η<br>λυχνία τροφοδοσίας θα ανάψει αυτόματα.                                                                                                    |
|                                                                                                    | FACTORY<br>RESET<br>(ΕΠΑΝΑΦΟΡΑ<br>ΕΡΓΟΣΤΑΣΙΑΚΩ<br>Ν ΡΥΘΜΙΣΕΩΝ) | Επαναφορά σε όλες τις εργοστασιακές<br>προεπιλεγμένες ρυθμίσεις εκτός της γλώσσας<br>"LANGUAGE".<br>Πατήστε το κουμπί -, + για άμεση επαναφορά.                                                                                                    |

Αν δεν βελτιωθεί η εικόνα της οθόνης, κάντε επαναφορά των προεπιλεγμένων εργοστασιακών ρυθμίσεων. Αν είναι απαραίτητο, εκτελέστε ξανά τη λειτουργία ισορροπίας λευκού. Αυτή η λειτουργία θα ενεργοποιηθεί μόνο όταν το σήμα εισόδου είναι αναλογικό σήμα.

G13

## Επιλογή και ρυθμίσεις της λειτουργίας On Screen Display (OSD)

Μόλις πατήσετε το κουμπί fengine στο κάτω μέρος της οθόνης, θα εμφανιστεί η οθόνη OSD.

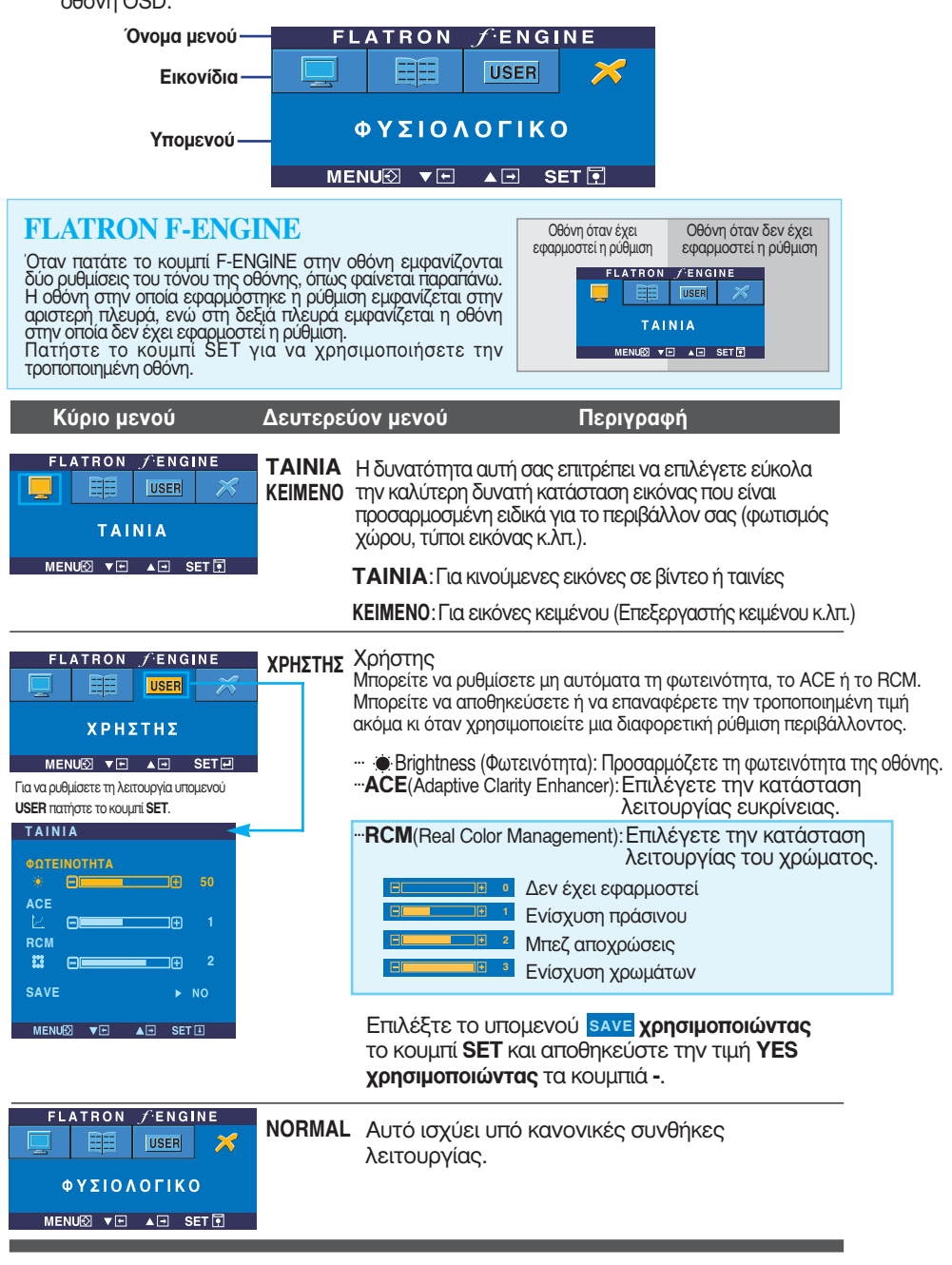

### Προτού επικοινωνήσετε με την τεχνική υπηρεσία, ελέγξτε τα εξής.

| Δεν εμφανίζεται κα                                                                                                    | μία εικόνα                                                                                                    |
|----------------------------------------------------------------------------------------------------|----------------------------------------------------------------------------------------------------|
| <ul> <li>Το καλώδιο τροφοδοσίας</li> <li>της οθόνης είναι</li> <li>συνδεδεμένο;</li> </ul>                                      | <ul> <li>Βεβαιωθείτε ότι το καλώδιο τροφοδοσίας είναι σωστά<br/>συνδεδεμένο στην πρίζα.</li> </ul>                                                                                                    |
| <ul> <li>Η ενδεικτική λυχνία<br/>λειτουργίας είναι<br/>ενεργοποιημένη;</li> </ul>                                               | • Πατήστε το κουμπί Power (Λειτουργία).                                                                                                    |
| <ul> <li>Έχει ενεργοποιηθεί η<br/>συσκευή και έχει μπλε ή<br/>πράσινο χρώμα η<br/>ενδεικτική λυχνία<br/>τροφοδοσίας;</li> </ul> | <ul> <li>Ρυθμίστε τη φωτεινότητα και την αντίθεση.</li> </ul>                                                                                                    |
| <ul> <li>Η ενδεικτική λυχνία<br/>λειτουργίας είναι κίτρινη;</li> </ul>                                                          | <ul> <li>Εάν η οθόνη βρίσκεται σε κατάσταση εξοικονόμησης<br/>ενέργειας, προσπαθήστε να μετακινήσετε το ποντίκι ή<br/>να πατήσετε οποιοδήποτε πλήκτρο στο πληκτρολόγιο<br/>για να εμφανιστεί εικόνα στην οθόνη.</li> <li>Προσπαθήστε να ενεργοποιήσετε τον υπολογιστή.</li> </ul>      |
| <ul> <li>Το μήνυμα "OUT DF<br/>RANGE" εμφανίζεται<br/>στην οθόνη;</li> </ul>                                                    | <ul> <li>Το μήνυμα αυτό εμφανίζεται όταν το σήμα από τον<br/>υπολογιστή (κάρτα βίντεο) είναι εκτός του εύρους της<br/>οριζόντιας ή κάθετης συχνότητας της οθόνης.</li> <li>Ανατρέξτε στην ενότητα "Προδιαγραφές" αυτού του<br/>εγχειριδίου και ρυθμίστε ξανά την οθόνη σας.</li> </ul> |
| <ul> <li>Το μήνυμα "CHECK<br/>SIGNAL CABLE"<br/>εμφανίζεται στην οθόνη;</li> </ul>                                              | <ul> <li>Αυτό το μήνυμα εμφανίζεται όταν το καλώδιο<br/>σήματος μεταξύ του υπολογιστή και της οθόνης σας<br/>δεν είναι συνδεδεμένο. Ελέγξτε το καλώδιο σήματος<br/>και προσπαθήστε ξανά.</li> </ul>                                                                                    |

| Το μήνυμα "OSD LOCKED" εμφανίζεται στην οθόνη;                                             |                                                                                                    |  |  |  |
|--------------------------------------------------------------------------------------------|----------------------------------------------------------------------------------------------------|--|--|--|
| <ul> <li>Εμφανίζεται το μήνυμα<br/>"OSD LOCKED" όταν<br/>πατάτε το κουμπί ΜΕΝU;</li> </ul> | <ul> <li>Μπορείτε να ασφαλίσετε τις τρέχουσες<br/>ρυθμίσεις ελέγχου, έτσι ώστε να αποφευχθεί η<br/>κατά λάθος αλλαγή τους. Μπορείτε να<br/>ξεκλειδώσετε τις ρυθμίσεις ελέγχου OSD<br/>οποιαδήποτε στιγμή πατώντας το κουμπί MENU<br/>(Μενού) για αρκετά δευτερόλεπτα. "Θα<br/>εμφανιστεί το μήνυμα "OSD<br/>UNLOCKED"(Ξεκλείδωμα OSD).</li> </ul> |  |  |  |

| Η εικόνα δεν είναι σ                                                                                              | ωστή                                                                                                    |
|----------------------------------------------------------------------------------------------------|----------------------------------------------------------------------------------------------------|
| <ul> <li>Η θέση της οθόνης δεν<br/>είναι σωστή.</li> </ul>                                                        | <ul> <li>Πατήστε το κουμπί AUTO/SET για να ρυθμίσετε<br/>αυτόματα το μέγεθος της οθόνης επιλέγοντας την<br/>ιδανική ρύθμιση.</li> <li>Εάν τα αποτελέσματα δεν είναι ικανοποιητικά,<br/>ρυθμίστε τη θέση της εικόνας χρησιμοποιώντας το<br/>εικονίδιο H position and V position από τις ρυθμίσεις<br/>που εμφανίζονται στην οθόνη.</li> <li>Επιλέξτε Control Panel&gt; Display&gt; Settings και<br/>δείτε εάν η συχνότητα ή η ανάλυση έχουν αλλάξει.</li> <li>Εάν ναι, ρυθμίστε ξανά την κάρτα βίντεο στην<br/>προτεινόμενη ανάλυση.</li> </ul>                                    |
| <ul> <li>Στο φόντο της οθόνης,<br/>εμφανίζονται κάθετες<br/>γραμμές ή λωρίδες.</li> </ul>                         | <ul> <li>Πατήστε το κουμπί AUTO/SET για να ρυθμίσετε<br/>αυτόματα το μέγεθος της οθόνης επιλέγοντας την<br/>ιδανική ρύθμιση.</li> <li>Εάν τα αποτελέσματα δεν είναι ικανοποιητικά,<br/>μειώστε τις κάθετες γραμμές ή τις λωρίδες<br/>χρησιμοποιώντας το εικονίδιο CLOCK από τις<br/>ρυθμίσεις που εμφανίζονται στην οθόνη.</li> </ul>                                                                                                    |
| <ul> <li>Η εικόνα ή οι<br/>χαρακτήρες δεν<br/>προβάλλονται καθαρά<br/>λόγω του οριζόντιου<br/>θορύβου.</li> </ul> | <ul> <li>Πατήστε το κουμπί AUTO/SET για να ρυθμίσετε<br/>αυτόματα το μέγεθος της οθόνης επιλέγοντας την<br/>ιδανική ρύθμιση.</li> <li>Εάν τα αποτελέσματα δεν είναι ικανοποιητικά,<br/>μειώστε τις οριζόντιες γραμμές χρησιμοποιώντας το<br/>εικονίδιο PHASE από τις ρυθμίσεις που εμφανίζονται<br/>στην οθόνη.</li> <li>Επιλέξτε Control Panel&gt; Display&gt; Settings και<br/>ρυθμίστε την οθόνη στην προτεινόμενη ανάλυση ή<br/>επιλέξτε την ιδανική ρύθμιση στην εικόνα της οθόνης.<br/>Ορίστε υψηλότερη ρύθμιση χρωμάτων από χρώμα 24<br/>bits (φυσικά χρώματα).</li> </ul> |
| <ul> <li>Το χρώμα της οθόνης<br/>είναι μονόχρωμο ή μη<br/>κανονικό.</li> </ul>                                    | <ul> <li>Ελέγξτε εάν το καλώδιο σήματος είναι σωστά<br/>συνδεδεμένο και χρησιμοποιήστε ένα<br/>σταυροκατσάβιδο για να το σφίξετε εάν χρειάζεται.</li> <li>Βεβαιωθείτε ότι η κάρτα βίντεο είναι σωστά<br/>τοποθετημένη στην υποδοχή.</li> <li>Ορίστε υψηλότερη ρύθμιση χρωμάτων από χρώμα 24<br/>bits (φυσικά χρώματα) στον Control Panel - Settings.</li> </ul>                                                                                                    |
| ● Η οθόνη ανα6οσ6ήνει.                                                                                            | <ul> <li>Ελέγξτε εάν η οθόνη έχει ρυθμιστεί σε κατάσταση<br/>λειτουργίας interlace (σάρωση γραμμή παρά γραμμή)<br/>και εάν ναι, ορίστε την στην προτεινόμενη ανάλυση.</li> </ul>                                                                                                    |

| Έχετε εγκαταστήσει το πρόγραμμα οδήγησης της οθόνης;                                                                                 |                                                                                                    |  |  |
|----------------------------------------------------------------------------------------------------|----------------------------------------------------------------------------------------------------|--|--|
| <ul> <li>Έχετε εγκαταστήσει το<br/>πρόγραμμα οδήγησης<br/>της οθόνης;</li> </ul>                                                     | <ul> <li>Βεβαιωθείτε ότι έχετε εγκαταστήσει το<br/>πρόγραμμα οδήγησης της οθόνης από το CD (ή<br/>τη δισκέτα) με το πρόγραμμα οδήγησης της<br/>οθόνης που συνοδεύει την οθόνη σας.</li> <li>Εναλλακτικά, μπορείτε επίσης να αντιγράψετε<br/>στον υπολογιστή σας το πρόγραμμα οδήγησης<br/>από την τοποθεσία μας στο web:<br/>http://www.lge.com.</li> </ul> |  |  |
| <ul> <li>Το μήνυμα<br/>"Unrecognized monitor,<br/>Plug&amp;Play (VESA DDC)<br/>monitor found"<br/>εμφανίζεται στην οθόνη;</li> </ul> | • Βεβαιωθείτε ότι η κάρτα βίντεο υποστηρίζει τη<br>λειτουργία Plug&Play.                                                                                                    |  |  |

| Οθόνη                                                                                 | Επίπεδη οθόνη LCD ενεργής μήτρας TFT 19 ιντσών (48,19 cm)<br>Αντιθαμβωτική επίστρωση<br>Περιοχή προβολής 19 ιντσών<br>Βήμα pixel 0,294 mm |                                                                                              |                                                                             |  |  |
|---------------------------------------------------------------------------------------|----------------------------------------------------------------------------------------------------|----------------------------------------------------------------------------------------------|-----------------------------------------------------------------------------|--|--|
| Στοιχεία εισόδου<br>συγχρονισμού                                                      | Οριζόντια συχνότητα<br>Κάθετη συχνότητα                                                                                                   | Αναλογικό : 30 - 83kHz (Αυτόματη)<br>Ψηφιακό : 30 - 71kHz (Αυτόματη)<br>56 - 75Hz (Αυτόματη) |                                                                             |  |  |
|                                                                                       | Φόρμα εισόδου                                                                                                    | Ξεχωριστό TTL, Θετικό/Αρνητικό<br>SOG (Sync On Green)<br>Ψηφιακό                             |                                                                             |  |  |
| Στοιχεία εισόδου<br>βίντεο                                                            | Είσοδος σήματος                                                                                                    | Ακροδέκτης 15 c<br>Υποδοχή DVI - D                                                           | Ακροδέκτης 15 ακίδων D-Sub<br>Υποδοχή DVI - D(Ψηφιακό)                      |  |  |
| 011120                                                                                | Φόρμα εισόδου                                                                                                    | RGB αναλογικής μα                                                                            | ρφής (0,7Vp-p/75ohm),Ψηφιακό                                                |  |  |
| Ανάλυση                                                                               | Max Αναλογικό : VESA 1280 x 1024@75Hz<br>Ψηφιακό : VESA 1280 x 1024@60Hz                                                                  |                                                                                              |                                                                             |  |  |
|                                                                                       | Προτεινόμενη                                                                                                    | 24@60Hz                                                                                      |                                                                             |  |  |
| Plug&Play                                                                             | DDC 2B                                                                                                    |                                                                                              |                                                                             |  |  |
| Κατανάλωση<br>Ισχύος                                                                  | Σε κατάσταση ενεργοποίησης : 33W(Τυπικό)<br>Σε κατάσταση αναστολής λειτουργίας (Sleep) ≤ 1W<br>Σε κατάσταση απενεργοποίησης (Off) ≤ 1W    |                                                                                              |                                                                             |  |  |
| Διαστάσεις & Βάρος                                                                    | Η βάση τ                                                                                                    | τεριλαμβάνεται                                                                               | Η βάση δεν περιλαμβάνεται                                                   |  |  |
|                                                                                       | Πλάτος 40,40 cr<br>Ύψος 42,00 cr<br>Βάθος 23,00 cr                                                                                        | n / 15,91 ίντσες<br>n / 16,54 ίντσες<br>n / 9,06 ίντσες                                      | 40,40 cm / 15,91 ίντσες<br>37,00 cm / 14,57 ίντσες<br>7,70 cm / 3,03 ίντσες |  |  |
|                                                                                       | Καθαρό βάρος                                                                                                    | 3,7 kg (8,16 lbs)                                                                            |                                                                             |  |  |
| Εύρος κλίσης                                                                          | Κλίση                                                                                                    | -5°~20°                                                                                      |                                                                             |  |  |
| Είσοδος τροφοδοσίας                                                                   | AC 100-240V~ 50/60Hz 0,8A                                                                                                    |                                                                                              |                                                                             |  |  |
| Συνθήκες<br>περιδάλλοντος<br>Θερμοκρασία 10°C έως 35°C<br>Υγρασία 10 % έως 80 % χωρία |                                                                                                    |                                                                                              | (ωρίς υγροποίηση                                                            |  |  |
|                                                                                       | Συνθήκες αποθήκευα<br>Θερμοκρασία<br>Υγρασία                                                                                              | σης<br>-20°C to 60°C<br>5 % έως 90 % χωρίς υγροποίηση                                        |                                                                             |  |  |
| Βάση κλίσης                                                                           | Συνδεδεμένο ( ), Ατ                                                                                                    | τοσυνδεδεμένο ( (                                                                            | )                                                                           |  |  |
| Καλώδιο τροφοδοσίας                                                                   | Τύπος πρίζας τοίχου ή τύπος πρίζας ηλεκτρονικού υπολογιστή                                                                                |                                                                                              |                                                                             |  |  |

### ΣΗΜΕΙΩΣΗ

 Οι πληροφορίες που περιέχονται στο παρόν έγγραφο υπόκεινται σε αλλαγές χωρίς προειδοποίηση.

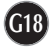

| Ρυθ                                                                  | μίσεις oθóvr                                                              | ις (Ανάλυση εικόνας)                                                                                                    | Οριζόντια συχνότητα (kHz)                                                                                                    | Κάθετη συχνότητα (Hz)                                                            |
|----------------------------------------------------------------------|---------------------------------------------------------------------------|----------------------------------------------------------------------------------------------------|----------------------------------------------------------------------------------------------------|----------------------------------------------------------------------------------|
| 1<br>2<br>3<br>4<br>5<br>6<br>7<br>8<br>9<br>10<br>11<br>*12<br>**13 | VGA<br>VGA<br>VESA<br>VESA<br>VESA<br>VESA<br>VESA<br>VESA<br>VESA<br>VES | 640 x 350<br>720 x 400<br>640 x 480<br>800 x 600<br>800 x 600<br>832 x 624<br>1024 x 768<br>1024 x 768<br>1152 x 870<br>1152 x 900<br>1280 x 1024<br>1280 x 1024 | 31,469<br>31,468<br>31,469<br>37,500<br>37,879<br>46,875<br>49,725<br>48,363<br>60,023<br>68,681<br>61,805<br>63,981<br>79,976 | 70<br>70<br>60<br>75<br>60<br>75<br>75<br>60<br>75<br>75<br>65<br>65<br>60<br>75 |

# Προκαθορισμένες ρυθμίσεις (Ανάλυση εικόνας)

\* Προτεινόμενη \*\* Μόνο σε κατάσταση λειτουργίας αναλογικό σήμα

# Ενδεικτική λυχνία τροφοδοσίας

ΚΑΤΑΣΤΑΣΗ ΛΕΙΤΟΥΡΓΙΑΣΧρώμα ενδεικτικής λυχνίαςΣε κατάσταση ενεργοποίησηςΜπλεΣε κατάσταση αναστολής λειτουργίας (Sleep)ΠορτοκαλίΣε κατάσταση απενεργοποίησης (Off)απενεργοποιημένη

# Πριγραφή ακίδων ακροδέκτη

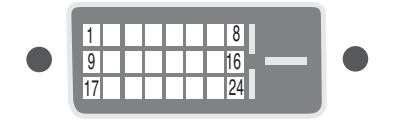

### Σύνδση DVI-D

| Ακί | ίδα Σήμα(DVI-D)                                              | Ак   | ίδα        | Σήμα(DVI-D)                      |
|-----|--------------------------------------------------------------|------|------------|----------------------------------|
| 1   | Τ. Μ. D. S. Δδομένα2-                                        | 16   | Άμσος ντοι | τισμός σύνδσης (Hot Plug Detect) |
| 2   | Τ. Μ. D. S. Δδομένα2+                                        | _ 17 | T. M. D. S | . Δδομένα0-                      |
| 3   | Τ. Μ. D. S. Δδομένα2/4 Προφύλαξη                             | 18   | T. M. D. S | . Δδομένα0+                      |
| 4   | Τ. Μ. D. S. Δδομένα4-                                        | 19   | T. M. D. S | . Δδομένα0/5 Προφύλαξη           |
| 5   | Τ. Μ. D. S. Δδομένα4+                                        | 20   | T. M. D. S | . Δδομένα5-                      |
| 6   | Ρολόι DDC                                                    | 21   | T. M. D. S | . Δδομένα5+                      |
| 7   | Δδομένα DDC                                                  | 22   | T. M. D. S | . Προφύλαξη ρολογιού             |
| 8   | Κάθτος συγχρονισμός αναλογικού σήματος                       | 23   | T. M. D. S | . Ρολόι+                         |
| 9   | Τ. Μ. D. S. Δδομένα1-                                        | 24   | T. M. D. S | . Ρολόι-                         |
| 10  | Τ. Μ. D. S. Δδομένα1+                                        |      |            |                                  |
| 11  | Τ. Μ. D. S. Δδομένα 1/3 Προφύλαξη                            |      |            |                                  |
| 12  | Τ. Μ. D. S. Δδομένα3-                                        |      |            |                                  |
| 13  | Τ. Μ. D. S. Δδομένα3+                                        |      |            |                                  |
| 14  | Ισχύς +5V                                                    |      |            |                                  |
| 15  | Γίωση (πιστροφή για +5V, Οριζόντιο και<br>κάθτο συγχρονισμό) |      |            |                                  |

T. M. D. S. (Transition Minimized Differential Signaling - Διαφορική μτάδοση σήματος λαχιστοποιημένης μτάβασης)

# Το προϊόν αυτό ικανοποιεί τις προδιαγραφές της βάσης στήριξης τοίχου ή της διάταξης εναλλαγής.

 Ακουμπήστε την οθόνη σε ένα μαξιλάρι ή σε ένα κομμάτι μαλακό ύφασμα προσέχοντας η μπροστινή πλευρά της να είναι στραμμένη προς τα κάτω.

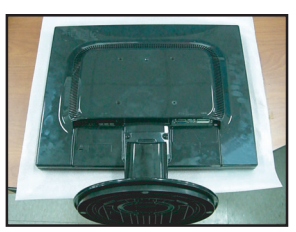

2. Χωρίστε τη βάση χρησιμοποιώντας ένα κατσαβίδι, όπως φαίνεται στην εικόνα.

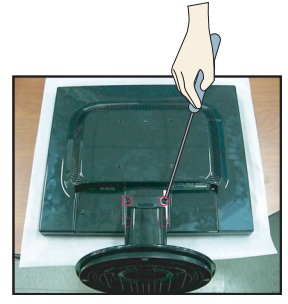

3. Εγκατάσταση της βάσης στήριξης τοίχου.

# Βάση στήριξης τοίχου (πωλείται χωριστά) Πρόκειται για επιτραπέζιο τύπο και επιτοίχιο τύπο που μπορεί να συνδεθεί με τη βάση στήριξης τοίχου. Για περισσότερες λεπτομέρειες, ανατρέξτε στον οδηγό εγκατάστασης που παρέχεται κατά την αγορά της βάσης στήριξης τοίχου. Υποδοχή ασφάλειας Kensington Συνδέεται σε καλώδιο κλειδώματος που μπορείτε να αγοράσετε ξεχωριστά από τα περισσότερα καταστήματα ηλεκτρονικών υπολογιστών

# Digitally yours

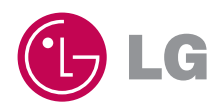